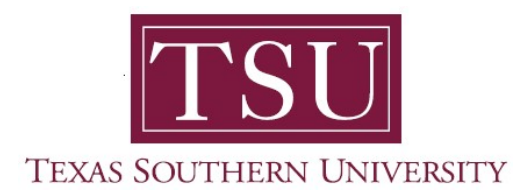

## How to Login to MyTSU Web Portal Current Students

- 1. Open a supported web browser.
- 2. Navigate to *tsu.edu*

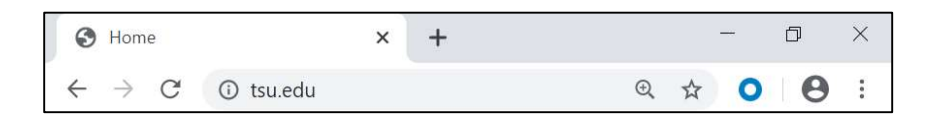

- 3. Click '**MyTSU**' web portal
  - a. Found at the top right of your computer screen.

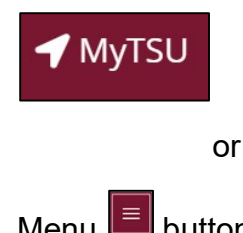

b. Menu 🔲 button on smart device

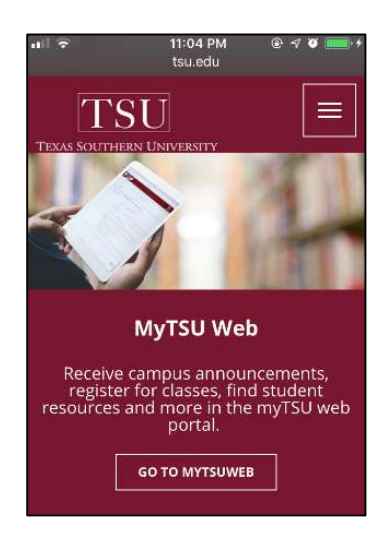

Navigate to 'Current Students' section of the web page.

4. Click 'Login to MyTSU' web portal

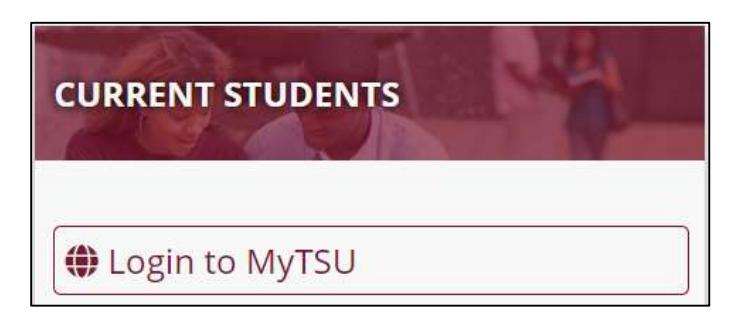

- Access to view:
  - Personal
  - o Student Records
  - o Financial Aid
  - o Payments
  - Other Information
- 5. Sign in with your organizational account.

## Enter 'Username' and 'Password'

The username is the TSU email address:

• Email: j.doe1234@student.tsu.edu

<<first initial>> + . + <<first 13 characters of last name>> + <<last 4 digits of student I.D.>>

The password for first-time user is:

• **Password**: Q!MMDDYYYY (Q! + 8-digits date of birth)

Q + ! + (birth date is in MMDDYYY format, provided for the first time)

Note: Remember to change your password on initial login.

## 6. Click "Sign in"

## Sign in

Forgot password? Please visit '**Password Reset Self-Service Tool**' at https://*mypassword.tsu.edu* or contact IT Service Desk by email: itservicecenter@tsu.edu or calling 713-313-4357.